## iCal-Kalender mit Android abonnieren

Damit unser schulischer Terminkalender automatisch im Kalender Ihres Android-Smartphones erscheint, müssen Sie unseren iCal-Kalender zu Ihrem Online-Google-Kalender hinzufügen. Dazu benötigen Sie ein Google-Konto, welches in der Regel bei der Erstinbetriebnahme des Smartphones angelegt wird. Ihr Smartphone synchronisiert sich regelmäßig mit dem Online-Google-Kalender und holt sich dann so auch die Termine des Ruhr-Gymnasiums.

z.B. max.muster@googlemail.com

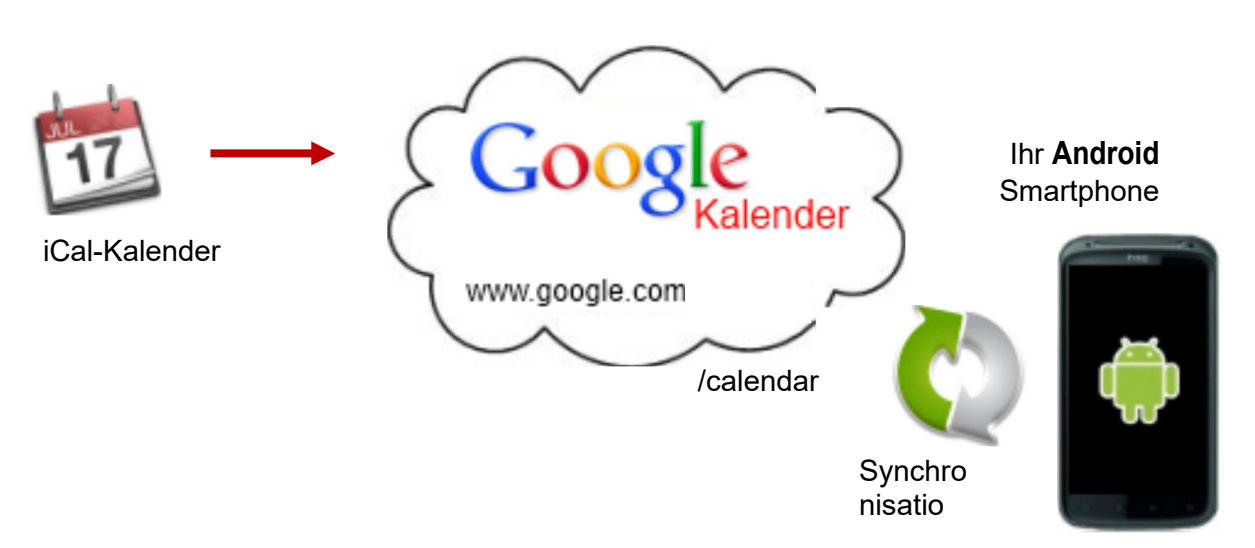

Sollten Sie noch kein Google-Konto besitzen, müssen Sie vorher eines erstellen und dieses zu den Konten auf Ihrem Smartphone hinzufügen. Am einfachsten ist es, dafür den Einrichtungs-Assistenten von Android zu verwenden.

Anschließend folgen Sie bitte diesen Anweisungen:

- 1. Loggen Sie sich auf Ihrem PC mit Ihrem Google-Konto (z.B. max.muster@googlemail.com) hier in den Google-Kalender ein: https://www.google.com/calendar
- 2. Klicken Sie auf den kleinen Pfeil rechts neben "Weitere Kalender":

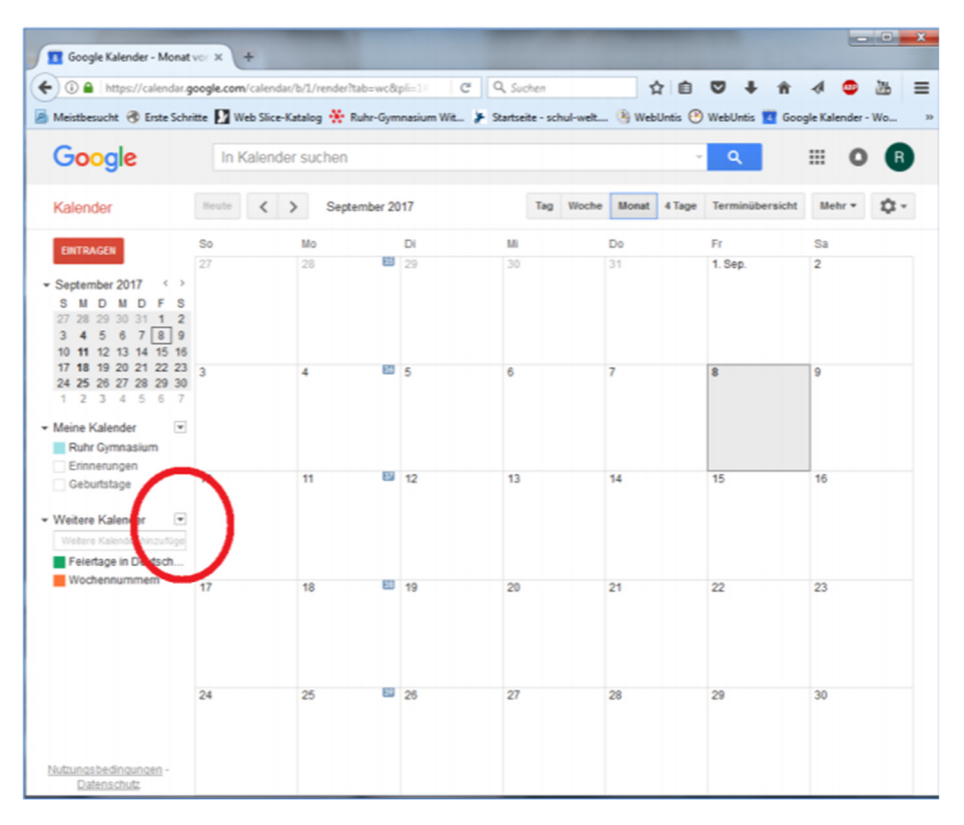

3. Wählen Sie in dem Menü "Über URL hinzufügen":

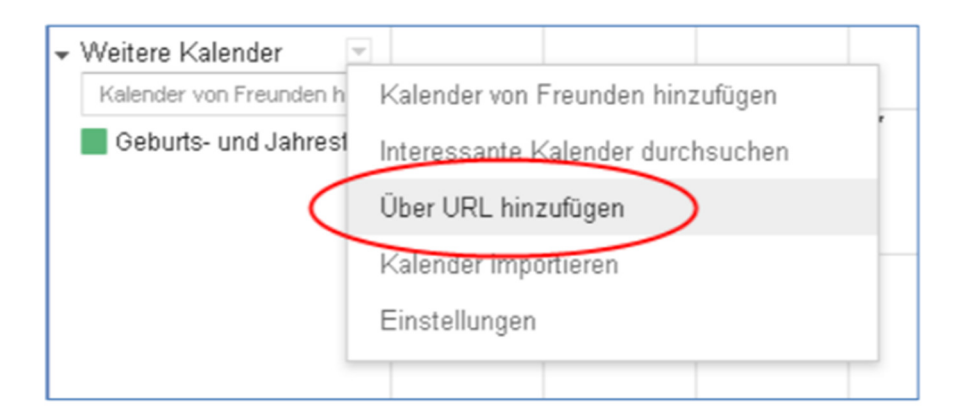

4. Markieren Sie folgende Internetwebadresse und drücken Sie dann **STRG+C**, um den markierten Text in die Windows-Zwischenablage zu kopieren:

https://calendar.google.com/calendar/ical/vb7nna87pt4q36qo5u3vm2mhr4%40group.calendar.google.com/public/basic.ics

5. Fügen Sie die Internetwebadresse ein, die Sie in Schritt 4 kopiert haben, indem Sie **STRG+V** drücken:

| Über URL hinzufügen |                                                                                                    | × |
|---------------------|----------------------------------------------------------------------------------------------------|---|
| URL:                | https://calendar.google.com/calendar/ical/bp4chqa9ul                                                     |   |
|                     | Wenn Ihnen die Adresse für einen Kalender bekannt ist,<br>können Sie diese im iCal-Format hier eingeben. |   |
|                     | Den Kalender öffentlich machen?                                                                          |   |
|                     | Kalender hinzufügen Abbrechen                                                                            |   |

6. Fertig! (Evtl. müssen Sie in den "Konten- & Synchronisierungs-Einstellungen" Ihres Android-Smartphones noch den Google-Account und dort speziell den Kalender aktivieren)

Die Termine werden nun automatisch in Ihren Kalender übernommen, sobald diese auf unserer Webseite eingetragen werden.